| CUSTOMER<br>SATISFACTION<br>TRANSPORT<br>OUCK RESPONSE<br>JUST IN TIME<br>WAREHOUSING<br>ENTERPRISE<br>INTEGRATION | Logistics<br>Software<br>International | Logistics Solutions Provider<br>to<br>Supply Chain Management<br>Microsoft<br>GOLD CERTIFIED<br>Partner Mobility Solutions<br>Business Process and Integration | Suite 9.2, Level 1<br>Zenith Business Centre<br>6 Reliance Drive<br>Tuggerah NSW 2259<br>Australia<br>Tel: +61 2 4351 3500<br>Email: <u>support@lsi.net.au</u><br>Web site: <u>www.lsi.net.au</u><br>ABN: 33 414 337 680 |  |  |  |
|----------------------------------------------------------------------------------------------------|----------------------------------------|----------------------------------------------------------------------------------------------------|----------------------------------------------------------------------------------------------------|--|--|--|
| iSuppl                                                                                                    | y software apj                         | plication - release advice - version                                                                                                    | 9.26.10.1                                                                                                    |  |  |  |
| Prereguisites - iSupply                                                                                            |                                        | Prereguisites - iSupplyRF                                                                                                    |                                                                                                    |  |  |  |
| iSupply version 9.26.9.1                                                                                           |                                        | Microsoft .NET Compact Framework 3.5                                                                                                    |                                                                                                    |  |  |  |
| Microsoft .NET Framew                                                                                              | /ork 4.0                               |                                                                                                    |                                                                                                    |  |  |  |
| Microsoft Report Viewe                                                                                             | r 2010 SP1                             |                                                                                                    |                                                                                                    |  |  |  |
| SAF CIYSIAI REPORTS RE                                                                                             |                                        | .NET Hamework 4                                                                                                    |                                                                                                    |  |  |  |
| iSupply release and                                                                                                | version details                        |                                                                                                    |                                                                                                    |  |  |  |
| iSupply version:                                                                                                   | 9 26 10 1                              |                                                                                                    |                                                                                                    |  |  |  |
| Release status:                                                                                                    | General rele                           | General release                                                                                                    |                                                                                                    |  |  |  |
| Applications released:                                                                                             | iSupply, iSu                           | iSupply, iSupplyWeb, iSupplyRF                                                                                                    |                                                                                                    |  |  |  |
|                                                                                                    |                                        | PF./                                                                                                    |                                                                                                    |  |  |  |
| This release mu                                                                                                    | st be installed to                     | o the test environment and user accept                                                                                                    | ance tested before                                                                                                    |  |  |  |
|                                                                                                    | Insta                                  | allation to the live environment                                                                                                    |                                                                                                    |  |  |  |
|                                                                                                    |                                        |                                                                                                    |                                                                                                    |  |  |  |
| <u>iSupply version 9.26.10.1</u> released 08/11/2018 (020969)                                                      |                                        |                                                                                                    |                                                                                                    |  |  |  |
|                                                                                                    |                                        | MSI path and name: http://www.lsi.net.au/files/versions/iSupply-9-26-10-1.zip                                                                                  |                                                                                                    |  |  |  |
| MSI path and name:                                                                                                 | http:/                                 | //www.lsi.net.au/files/versions/iSuppl                                                                                                    | y-9-26-10-1.zip                                                                                                    |  |  |  |

**Release inclusions and notes** 

Code

Job-no

Details/remarks

| 020786        | IG            | Scan Pack Orders - Amazon<br>Add support for Amazon EDI ASN and labelling<br>iSupply                                             |  |  |
|---------------|---------------|----------------------------------------------------------------------------------------------------|--|--|
| 020966        | KS            | Order Import - EDI731P<br>Enhance receiving address state recognition and translation<br>iSupply, eCS                            |  |  |
| 020970        | KS            | Order cancellation - CNP732P<br>Remove unneeded file validation from order cancellation process<br>iSupply, eCS                  |  |  |
| 020974        | KS            | eCS Order Imoprt - ETSLOG<br>Add email alerts for failed eTS translations<br>eCS, eTS                                            |  |  |
| 020977        | KS            | Order Translation - SAG732P<br>Allow multiple spaces as state and postcode delimiter<br>eTS                                      |  |  |
| 020989        | IG            | Scan & Pack Orders<br>Rectify issue in Scan Pack - Single Unit Pack<br>iSupply                                                   |  |  |
| 021009        | KS            | Store Packing List<br>Add order memo field (Sage remarks) to Store packing Isit<br>iSupply                                       |  |  |
| 021010        | KS            | Store Packing List<br>Change back order column header to Not supplied with footnote<br>iSupply                                   |  |  |
| 021011        | KS            | Store Packing List<br>Add barcode column to the Store Packing List<br>iSupply                                                    |  |  |
| 021012        | LS            | EDI Scan Pack - TUN ordering<br>Improve processes around quantity conversions when ordering by TUN<br>iSupply                    |  |  |
| 021013        | LS            | Company Product - EAN barcodes<br>Identify EAN barcodes using the barcode's Retail/Logistics attribute<br>iSupply                |  |  |
| 021014        | KS            | Export Summarised Invoice<br>Check option to include csv summary by default<br>iSupply                                           |  |  |
| 021015        | KS            | Create Pick Slips<br>Add Order Cancel and Order Delete functions to the Create Pick Slips program<br>iSupply                     |  |  |
| 021016        | KS            | Export orders - SAG729P back-orders<br>Include orders which have been cancelled in back order export<br>iSupply, eCS             |  |  |
| 021017        | KS            | Export orders - SAG729P<br>Prepend the text "B/O" to order numbers<br>iSupply, eCS                                               |  |  |
| 021018        | KS            | Export orders - SAG762P<br>Use the consignment added date rather than user defined consignment date as<br>filter<br>iSupply, eCS |  |  |
| 021020        | KS            | Store Packing List<br>Add sales order reference to the store packing list<br>iSupply                                             |  |  |
| 021026        | KS            | Export Orders - SAG726P and SAG729P<br>Map iSupply order memo field to Sage Pastel pick slip remarks<br>iSupply, eCS             |  |  |
| New maint     | ainable set   | ings                                                                                                    |  |  |
| Setting       |               | Details                                                                                                    |  |  |
| User Accounts |               | Allow order deletion                                                                                                    |  |  |
| User Accounts |               | Allow order cancelation                                                                                                    |  |  |
| Import/ex     | port file for | mat changes                                                                                                    |  |  |
| Transaction   |               | Data fields                                                                                                    |  |  |
| None          |               | None                                                                                                    |  |  |
| Notes         |               |                                                                                                    |  |  |

None

# iSupply install steps for this release when upgrading from iSupply version 9.26.9.1

### **Preparation**

- 1. Ensure all users are logged out of iSupply and cannot log in.
- 2. Stop the eCS service on the server that runs it.
- 3. Stop any external processes that may access the iSupply database.
- 4. Make a backup copy of the iSupply SQL database.

### Application server (x86)

- 1. Uninstall the currently installed iSupply Windows version via Control Panel.
- 2. Uninstall the currently installed iSupply eCS Service version via Control Panel.
- 3. Install iSupply Windows 9-26-10-1.msi by running "setup.exe".
- 4. Ensure that the configuration file "C:\Program Files\LSI\iSupply Windows\iSupplyWindows.exe.config" has been updated with the server and database names.
- 5. Install iSupply eCS Service 9-26-10-1.msi by running "setup.exe".
- 6. Ensure that the configuration file "C:\Program Files\LSI\iSupply eCS Service
- \iSupplyeCSService.exe.config" has been updated with the server and database names.

# Application server (x64)

- 1. Uninstall the currently installed iSupply Windows version via Control Panel.
- 2. Uninstall the currently installed iSupply eCS Service version via Control Panel.
- 3. Install iSupply Windows 9-26-10-1 x64.msi by running "setup.exe".

4. Ensure that the configuration file "C:\Program Files\LSI\iSupply Windows\iSupplyWindows.exe.config" has been updated with the server and database names.

- 5. Install iSupply eCS Service 9-26-10-1 x64.msi by running "setup.exe".
- 6. Ensure that the configuration file "C:\Program Files\LSI\iSupply eCS Service
- $\label{eq:service} \ensuremath{\mathsf{iSupplyeCSService.exe.config}}\xspace \ensuremath{\mathsf{has}}\xspace \ensuremath{\mathsf{been}}\xspace \ensuremath{\mathsf{ubc}}\xspace \ensuremath{\mathsf{iben}}\xspace \ensuremath{\mathsf{abc}}\xspace \ensuremath{\mathsf{abc}}\xspace$
- 7. NGEN iSupply Windows
- 7.1. Place the files "ngen.exe" and "NGENiSupplyWindows.bat" into iSupply's installation directory (Default: "C:\Program Files\LSI\iSupply Windows\Client\").
  7.2. Run the NGENiSupplyWindows.bat from command prompt as an Administrator
- 8. NGEN iSupply eCS Service
- 8.1. Place the files "ngen.exe" and "NGENiSupplyeCSService.bat" into iSupply's installation directory (Default: "C:\Program Files\LSI\iSupply eCS Service\Client\").
- 8.2. Run the "NGENiSupplyeCSService.bat" from command prompt as an Administrator

# Web server (x86)

- 1. Uninstall the currently installed iSupply Web Services version via Control Panel.
- 2. Uninstall the currently installed iSupply Web version via Control Panel.
- 3. Install iSupply Web Services 9-26-10-1.msi by running "setup.exe".
- 4. Ensure that the configuration file "C:\inetpub\wwwroot\iSupplyWebServices\Web.config" has been updated with the server and database names.
- 5. Install iSupply Web 9-26-10-1.msi by running "setup.exe".
- 6. Ensure that the configuration file "C:\inetpub\wwwroot\iSupplyWeb\Web.config" has been updated with the URL of the iSupplyWebServices.

# Web server (x64)

- 1. Uninstall the currently installed iSupply Web Services version via Control Panel.
- 2. Uninstall the currently installed iSupply Web version via Control Panel.
- 3. Install iSupply Web Services 9-26-10-1 x64.msi by running "setup.exe".
- 4. Ensure that the configuration file "C:\inetpub\wwwroot\iSupplyWebServices\Web.config" has been updated with the server and database names.
- 5. Install iSupply Web 9-26-10-1 x64.msi by running "setup.exe".
- 6. Ensure that the configuration file "C:\inetpub\wwwroot\iSupplyWeb\Web.config" has been updated with the URL of the iSupplyWebServices.

# Database server

1. Run the following database update script(s) (using SQL Server Management Studio) to update the iSupply database: DB9-26-10-1.sql.

# <u>Finalisation</u>

- 1. Test run iSupply.
- 2. Start the eCS service on the server that runs it.
- 3. Start any external processes that may access the iSupply database.
- 4. Allow users to login to iSupply.